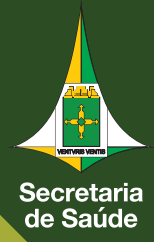

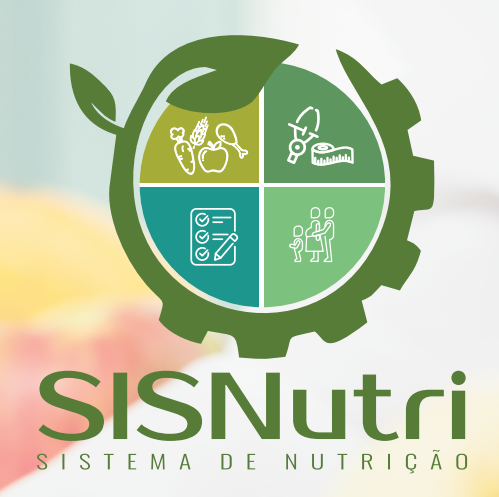

## MANUAL DE UTILIZAÇÃO DO SISTEMA

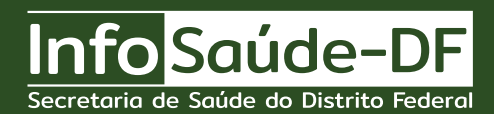

DGIE - Brasília-DF - Janeiro de 2023

## Introdução

O sistema SISNutri foi criado para facilitar, modernizar e agilizar a coleta e análise de dados

relativos à produtividade dos serviços de Nutrição das unidades hospitalares.

O projeto foi desenvolvido por meio de uma parceria entre GESNUT e DGIE, com a colaboração

de nutricionistas das unidades hospitalares.

Os dados, que devem ser inseridos diariamente, são:

- 1. Número total de pacientes sob supervisão do nutricionista;
- 2. Número total de pacientes com triagem nutricional;
- 3. Número total de pacientes com triagem nutricional registrada em prontuário;
- 4. Número total de pacientes com avaliação nutricional completa;
- 5. Número total de pacientes com avaliação nutricional completa registrada em prontuário;
- 6. Número total de pacientes em TNE ou TNP;
- 7. Número total de pacientes em TNE ou TNP com avaliação nutricional completa;
- 8. Número total de pacientes em TNE ou TNP com estimativa de necessidades calóricas e proteicas.

A partir dos dados acima são gerados os 5 indicadores:

1. % de pacientes sob supervisão do nutricionista com triagem nutricional (Cálculo: Número total de pacientes com triagem nutricional/ Número total de pacientes sob supervisão do nutricionista x100);

2. % de triagens nutricionais registradas no sistema TRAKCARE (Cálculo: Número total de pacientes com triagem nutricional registrada em prontuário/ Número total de pacientes com triagem nutricional x100);

3. % de avaliações nutricionais completas registradas no sistema TRAKCARE (Cálculo: Número total de pacientes com avaliação nutricional completa registrada em prontuário/Número total de pacientes com avaliação nutricional completa x100);

4. % de pacientes em Terapia Nutricional ou Nutrição Parenteral com avaliação nutricional completa (Cálculo: Número total de pacientes em TNE ou TNP com avaliação nutricional completa/Número total de pacientes em TNE ou TNP x100);

5. % de pacientes em Terapia Nutricional Enteral ou Parenteral com estimativa das necessidades calóricas e proteicas calculadas (Cálculo: Número total de pacientes em TNE ou TNP com estimativa de necessidades calóricas e proteicas/ Número total de pacientes em TNE ou TNP x100).

Os indicadores dos serviços de nutrição são métricas de avaliação do fluxo de trabalho, que foram criados com o intuito de mensurar a produtividade dos serviços de nutrição das unidades hospitalares da SES e guiar os gestores nas tomadas de decisões.

Os indicadores estão disponíveis na Sala de Situação da SES/DF (https://info.saude.df.gov.br/indicadoresdosservicosdenutricaosalasit/).

## INFORMAÇÕES AOS USUÁRIOS

1. Para fazer login o profissional deverá utilizar o mesmo usuário (matrícula, CPF ou nome) cadastrado para abrir o Windows;

2. A senha também será a mesma utilizada para fazer login no computador;

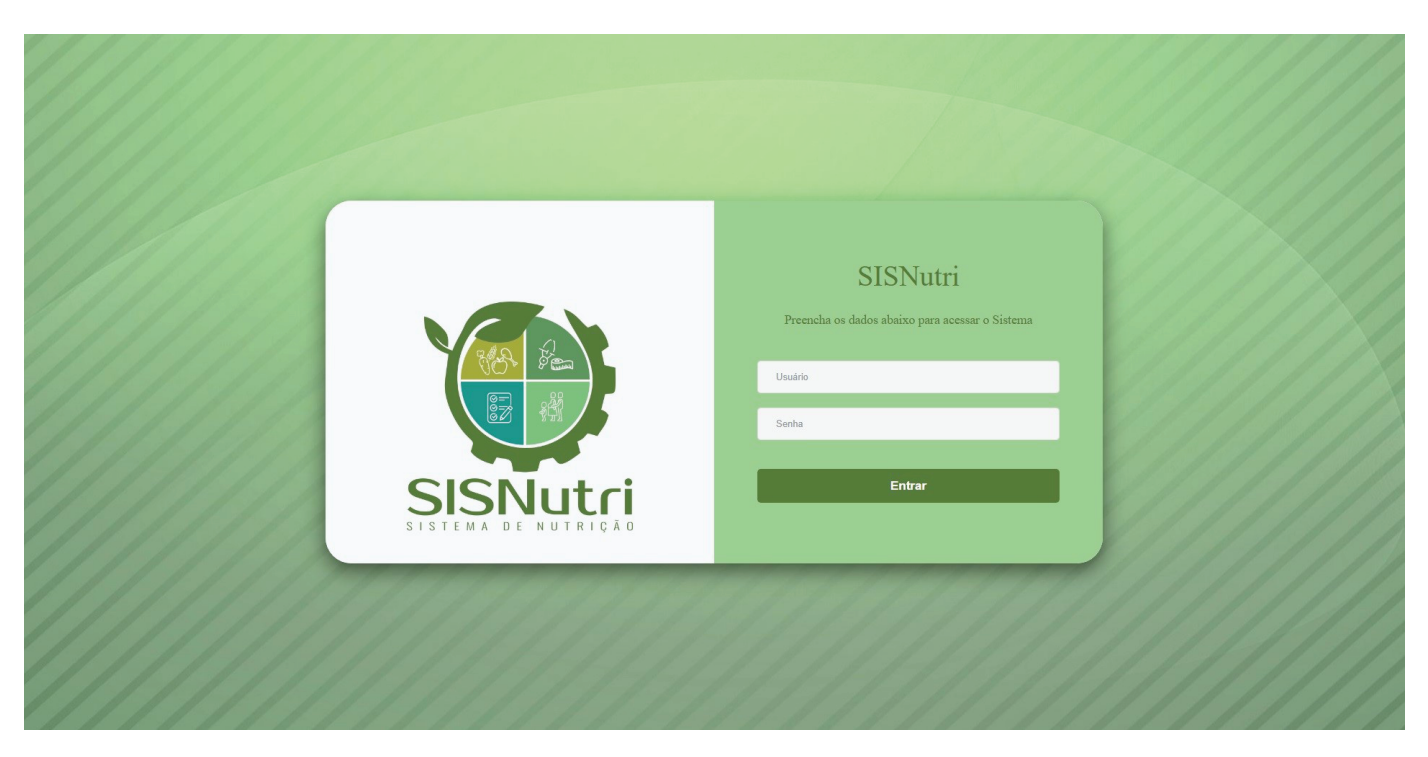

- 3. A página inicial do SISNutri traz os menus: "Home", "Formulário", "Saiba Mais";
- 4. No menu "Home" é possível consultar os dados inseridos no sistema pelo próprio profissional que está logado, filtrando por:

|                      | Q. Saiba mais |     | ۵.      |
|----------------------|---------------|-----|---------|
| INDICADORES NUTRIÇÃO |               |     |         |
| Hospital<br>Buscar   | Clinica       | Ano | Mês 🗸 🗸 |
| © 2022               |               |     |         |
|                      |               |     |         |
|                      |               |     |         |
|                      |               |     |         |
|                      |               |     |         |
|                      |               |     |         |
|                      |               |     |         |
|                      |               |     |         |
|                      |               |     |         |

5. Para inserir os dados, o nutricionista deverá acessar o menu "Formulário" e clicar na opção: "Cadastrar".

| SISTEMA DE NUTRIÇÃO  | Q. Salba mais |     | 0   |
|----------------------|---------------|-----|-----|
| INDICADORES NUTRIÇÃO |               |     |     |
| Hospital<br>Uscar    | Cilinica      | Ano | Més |
| © 2022               |               |     |     |
|                      |               |     |     |
|                      |               |     |     |
|                      |               |     |     |
|                      |               |     |     |
|                      |               |     |     |
|                      |               |     |     |
|                      |               |     |     |
|                      |               |     |     |

6. Para inserção de dados é necessário informar a Data, o Hospital e a Clínica em que os dados foram coletados. O sistema só permite a inserção de dados coletados no mês corrente ou no mês imediatamente anterior.

|                      | ne 🖾 Formulário 🔍 Saiba mais                   |                                                                                                    |          |            | ٢ |
|----------------------|------------------------------------------------|----------------------------------------------------------------------------------------------------|----------|------------|---|
| Formulário > Incluir |                                                |                                                                                                    |          |            |   |
| Data                 | 0/03/2022                                      |                                                                                                    |          |            |   |
| Hospital             |                                                |                                                                                                    |          |            |   |
| Clínica              |                                                |                                                                                                    |          |            |   |
|                      | isa de Parto de Sao Sebastiao                  | Item                                                                                                    | Matutino | Vespertino |   |
|                      | AB-Hospital de Apoio de Brasilia               | ob supervisão do nutricionista                                                                            | 20       | 15         |   |
|                      | /IB-Hospital Materno Infantil de asilia        | om triagem nutricional                                                                                    | 17       | 02         |   |
|                      | AN-Hospital Regional da Asa Norte              | om triagem nutricional registrada                                                                         | 09       | 05         |   |
|                      | RBZ-Hospital Regional de Brazlandia            | om avaliação nutricional completa                                                                         | 16       | 15         |   |
|                      | + 5 N° total de pacientes co                   | om avaliação nutricional completa realizada registrada                                                    | 07       | 12         |   |
|                      | + 6 N° total de pacientes er                   | m Terapia Nutricional Enteral ou Nutrição Parenteral                                                      | 2        | 3          |   |
|                      | + 7 N° total de pacientes er                   | m Terapia Nutricional Enteral ou Nutrição Parenteral com avaliação nutricional completa                   | 40       | 12         |   |
|                      | <ul> <li>8 N° total de pacientes er</li> </ul> | m Terapia Nutricional Enteral ou Nutrição Parenteral com estimativa de necessidades calóricas e proteicas | 50       | 99         |   |
|                      | alvar                                          |                                                                                                    |          |            |   |

7. Clicando no ícone "+" verde ao lado dos itens que serão preenchidos aparecerá uma explicação detalhada de cada um deles.
 8. Após o preenchimento dos dados, o profissional deve clicar em "Salvar".

|                             | Home 🖽 Formulário 🔍 Salba mais                                                                                                    |          |            | • |
|-----------------------------|----------------------------------------------------------------------------------------------------|----------|------------|---|
| Formulário > Incluir        |                                                                                                    |          |            |   |
| Data<br>Hospital<br>Clínica | 30/03/2022                                                                                                    | Matutino | Vespertino |   |
|                             | 1     Nº total de pacientes sob supervisão do nutricionista       2     Nº total de pacientes com triagem nutricional       3     Nº total de pacientes com triagem nutricional registrada       4     Nº total de pacientes com valiação nutricional registrada       4     Nº total de pacientes com avaliação nutricional completa       4     Nº total de pacientes com avaliação nutricional completa       4     Nº total de pacientes com avaliação nutricional completa       4     S       4     Nº total de pacientes com avaliação nutricional completa       4     S       4     Nº total de pacientes em Terapia Nutricional Enteral ou Nutrição Parenteral       7     Nº total de pacientes em Terapia Nutricional Enteral ou Nutrição Parenteral com avaliação nutricional completa       8     Nº total de pacientes em Terapia Nutricional Enteral ou Nutrição Parenteral com estimativa de necessidades calóricas e proteicas |          |            |   |
|                             | Salvar                                                                                                    |          |            |   |

9. No menu "Saiba Mais" é possível encontrar vídeos informativos sobre como utilizar o SISNutri e sobre os Indicadores dos Serviços de Nutrição Hospitalar. Nesse menu também está disponível a explicação detalhada dos 8 itens que devem ser preenchidos.

|            | ome @Formulario Q. Salba mais                                                                                                    |  |
|------------|----------------------------------------------------------------------------------------------------|--|
| Saiba mais |                                                                                                    |  |
|            | INDICADORES DE NUTRIÇão Hospitalar   INDICADORES DE NUTRIÇÃO   ADRESENTAÇÃO     NOMESSANTAÇÃO     Assistir no To Yellade                                                                                                    |  |
|            | N° total de pacientes sob supervisão do nutricionista           E o número total de pacientes internados naquela cínica no plantão em que vode está trabalhando.           N° total de pacientes or triagem nutricional           E o número total de pacientes internados naquela cínica no plantão em que vode está trabalhando que, em algum momento da internação atual, foram triádos (por vodo up or outro profissional nutricionista).           N° total de pacientes or triagem nutricional registrada           S o número de pacientes internados naquela cínica no plantão em que vode está trabalhando que estão triados e que a triagem realizada foi registrada no TRAKCARE (no plantão atual ou em plantões anteriores por vodo ou por outro profissional nutricionita).           N° total de pacientes com avellação nutricional completa         N° total de pacientes com avellação nutricional completa           N° total de pacientes com avellação nutricional completa         N° total de pacientes com avellação nutricional completa           S o número de pacientes internados naquela cínica no plantão em que vode está trabalhando que estão en avaliação nutricional completa) por vodo ou por outro profissional           N° total de pacientes com avellação nutricional completa         N° total de pacientes internados naquela cínica no plantão em que vode está trabalhando que estão em uso de TNE que NP.           N° total de pacientes internados naquela cínica no plantão em que vode está trabalhando que estão em uso de TNE que NP.         N° total de pacientes internados naquela cínica no plantão em que vode está trabalhando que estão em uso de TNE que NP.           N° total de pacientes internados |  |
| © 2022     |                                                                                                    |  |

## INFORMAÇÕES ÀS CHEFIAS

10. Somente para usuários cadastrados como chefes ou substitutos de chefias dos Núcleos de Nutrição e Dietética das unidades hospitalares, está disponível o menu "Relatório", com as opções: "Auditoria" e "Indicadores".

| ← → C ☆ ▲ Não seguro   nutricao.saude.df.gov. | br/Formulario/Relatorio   |                  |     |   | ピ 🕁 💿 ( | * 🖻 |
|-----------------------------------------------|---------------------------|------------------|-----|---|---------|-----|
| SISTEMA DE NUTRICAD                           | 🗏 Formulário 🔍 Salba mais | Relatório Perfis |     |   |         |     |
| INDICADORES NUTRIÇÃO                          |                           | ☑ Indicadores    |     |   |         |     |
| Hospital                                      | Clínica                   | *                | Ano | ~ | Mês     | ~   |
| Buscar                                        |                           |                  |     |   |         |     |
| © 2023                                        |                           |                  |     |   |         |     |
|                                               |                           |                  |     |   |         |     |
|                                               |                           |                  |     |   |         |     |
|                                               |                           |                  |     |   |         |     |
|                                               |                           |                  |     |   |         |     |
|                                               |                           |                  |     |   |         |     |
|                                               |                           |                  |     |   |         |     |

11. Selecionando a opção "Auditoria" o chefe terá acesso a todos os dados preenchidos, identificados com o nome do profissional, matrícula, hospital, clínica, data e item, selecionando os filtros: "Ano", "Mês", "Hospital" e "Clínica" e clicando em "Pesquisar";

|           | ය Home 🖾 Formulário 🔍                | Saiba mais 🛛 📰 Relat | tório Pei  | ns                                                                                                    |                   | Wanderson Caldas    |
|-----------|--------------------------------------|----------------------|------------|----------------------------------------------------------------------------------------------------|-------------------|---------------------|
| Auditoria |                                      |                      |            |                                                                                                    |                   |                     |
| Ano 2022  | Més OUTUBRO                          | ∽ Hospit             | HAB-Ho     | spital de Apoio de Brasilia • Clinica • Pesquisar                                                                                   |                   |                     |
| Nome Mat  | ricula Hospital                      | Clinica              | Data       | Item                                                                                                    | Total<br>Matutino | Total<br>Vespertino |
|           | HAB-Hospital de Apolo de<br>Brasilia | HAB INT ALA A        | 01/10/2022 | Nº total de pacientes em Terapia Nutricional Enteral ou Nutrição Parenteral com estimativa de necessidades calóricas e<br>proteicas | 2                 | 2                   |
|           | HAB-Hospital de Apolo de<br>Brasilia | HAB INT ALA A        | 01/10/2022 | Nº total de pacientes em Terapia Nutricional Enteral ou Nutrição Parenteral com availação nutricional completa                      | 2                 | 2                   |
|           | HAB-Hospital de Apoio de<br>Brasilia | HAB INT ALA A        | 01/10/2022 | Nº total de pacientes em Terapia Nutricional Enteral ou Nutrição Parenteral                                                         | 2                 | 2                   |
|           | HAB-Hospital de Apoio de<br>Brasilia | HAB INT ALA A        | 01/10/2022 | Nº total de pacientes com avaliação nutricional completa realizada registrada                                                       | 11                | 10                  |
|           | HAB-Hospital de Apoio de<br>Brasilia | HAB INT ALA A        | 01/10/2022 | Nº total de pacientes com avaliação nutricional completa                                                                            | 11                | 10                  |
|           | HAB-Hospital de Apolo de<br>Brasilia | HAB INT ALA A        | 01/10/2022 | N° total de pacientes com triagem nutricional registrada                                                                            | 11                | 10                  |

12. Selecionando a opção "Indicadores" o chefe terá acesso aos dados inseridos pelos profissionais, selecionando os filtros: "Ano", "Mês", "Hospital", "Clínica" e "Item" (sendo possível selecionar apenas um item ou vários itens). Caso não seja selecionada nenhuma clínica e/ou nenhum item, serão apresentados os dados de todas as clínicas e/ou todos os itens.

| ndicadores                                                                                                    |                                                                                                    |                                                                                                    |                                                                                |
|----------------------------------------------------------------------------------------------------|----------------------------------------------------------------------------------------------------|----------------------------------------------------------------------------------------------------|--------------------------------------------------------------------------------|
| no 2023 Més JANEIRO v Hospital HAB-Hospital de Apoio de Bra                                                                                                    | silia v Clínica                                                                                     | *                                                                                                    |                                                                                |
| N* total de pacientes sob supervisão do nutricionista<br>N* total de pacientes com tragem nutricional<br>N* total de pacientes com ragem nutricional registrada<br>N* total de pacientes com rayem punctionol registra de pacientes<br>N* total de pacientes em Terapa Nutricional Enteral ou Nutrição Parenteral com availação nutricional completa<br>N* total de pacientes em Terapa Nutricional Enteral ou Nutrição Parenteral com estimativa de necessidades catóricas e proteicas<br>N* total de pacientes em Terapa Nutricional Enteral ou Nutrição Parenteral com estimativa de necessidades catóricas e proteicas                                                                                                    | Pesquisar                                                                                           |                                                                                                    |                                                                                |
|                                                                                                    | INDICADORES NUTRIÇÃO JA                                                                             | NEIRO 2023                                                                                                   |                                                                                |
| Hospitais                                                                                                    |                                                                                                    |                                                                                                    | Tota                                                                           |
| HAB-Hospital de Apoio de Brasilia                                                                                                    | Matutino                                                                                            | Vespertino                                                                                                   | 445                                                                            |
|                                                                                                    |                                                                                                    |                                                                                                    |                                                                                |
| 1º fotal de pacientes sob supervisão do pulticionista                                                                                                    | 12                                                                                                  | 13                                                                                                    | 25                                                                             |
| 1º total de pacientes com triagem nutricional                                                                                                    | 12                                                                                                  | 13                                                                                                    | 25                                                                             |
| I* total de pacientes com triagem nutricional registrada                                                                                                    | 12                                                                                                  | 13                                                                                                    | 25                                                                             |
| 1º total de pacientes com avaliação nutricional completa                                                                                                    | 12                                                                                                  | 13                                                                                                    | 25                                                                             |
| Iº total de pacientes com avallação nutricional completa realizada registrada                                                                                                    | 12                                                                                                  | 13                                                                                                    | 25                                                                             |
| I* total de pacientes em Terapia Nutricional Enteral ou Nutrição Parenteral                                                                                                    | 5                                                                                                   | 6                                                                                                    | 11                                                                             |
| I* total de pacientes em Terapia Nutricional Enteral ou Nutrição Parenteral com avaliação nutricional completa                                                                                                    | 5                                                                                                   | 6                                                                                                    | 11                                                                             |
| * total de pacientes em Terapia Nutricional Enteral ou Nutrição Parenteral com estimativa de necessidades calóricas e proteicas                                                                                                    | 5                                                                                                   | 6                                                                                                    | 11                                                                             |
|                                                                                                    |                                                                                                    |                                                                                                    |                                                                                |
|                                                                                                    | 16                                                                                                  | 19                                                                                                    | 35                                                                             |
| 1º total de pacientes sob supervisão do nutricionista                                                                                                    |                                                                                                    | 19                                                                                                    | 35                                                                             |
| <sup>15</sup> total de pacientes sob supervisão do nutricionista <sup>14</sup> total de pacientes com triagem nutricional                                                                                                    | 16                                                                                                  |                                                                                                    | 26                                                                             |
| " fotà de pacientes sob superviña do nutricionista<br>" total de pacientes com triagem nutricional<br>" total de pacientes com triagem nutricional registrada                                                                                                    | 16<br>16                                                                                            | 19                                                                                                    | 35                                                                             |
| <sup>11</sup> total de paceintes sob supervisité do nutricionita<br><sup>11</sup> total de paceintes com titigem nutricional<br><sup>11</sup> total de paceintes com titigem nutricional registrada<br><sup>11</sup> total de paceintes com availação nutricional compita                                                                                                    | 16<br>16<br>16                                                                                      | 19<br>19                                                                                                    | 35                                                                             |
| " Istal de pasientes sob supervisia do nutricionita<br>" Istal de pasientes com tilagem nutricional registrada<br>" Istal de pasientes com valagio nutricional completa<br>" Istal de pasientes com valagio nutricional completa realizada registrada                                                                                                    | 16<br>16<br>16<br>16                                                                                | 19<br>19<br>19                                                                                               | 35<br>35<br>35                                                                 |
| Tetal de pasientes sos supervisias do matricionista<br>Tetal de pasientes com triagem matricional<br>Tetal de pasientes com triagem matricional registrada<br>Tetal de pasientes com avalação mátricional compitate antizada registrada<br>Tetal de pasientes com avalação mátricional compitate antizada registrada<br>Tetal de pasientes em avalação mátricional compitate antizada registrada                                                                                                    | 16<br>16<br>16<br>1                                                                                 | 19<br>19<br>19                                                                                               | 35<br>35<br>35<br>2                                                            |
| Tetal de posicienes sos tespervisias do minisionista<br>Tetal de posicienes com triagem nutricional registrada<br>Tetal de posicienes com triagem nutricional registrada<br>Tetal de posicienes com avalação nutricional completa na<br>Tetal de posicienes com avalação nutricional completa navel<br>Tetal de posicienes em Terapia Nutricional Centeral ou Nutrição Parenteral<br>Total de posicienes em Terapia Nutricional Enteral ou Nutrição Parenteral<br>Total de posicienes em Terapia Nutricional Enteral ou Nutrição Parenteral<br>Tetal de posicienes em Terapia Nutricional Enteral ou Nutrição Parenteral                                                                                                    | 16<br>16<br>16<br>16<br>1<br>1                                                                      | 19<br>19<br>19<br>1                                                                                          | 35<br>35<br>2<br>2                                                             |
| Tetal de pacientes sos supervisido on unicionata<br>Tetal de pacientes con triagem nutricional registrado<br>Tetal de pacientes con triagem nutricional registrado<br>Tetal de pacientes com avalação nutricional compitat exitada registrada<br>Tetal de pacientes de Terapia Nutricional Compitat exitada registrada<br>Tetal de pacientes em Terapia Nutricional Enteral ou Nutrição Parenteral<br>Tetal de pacientes em Terapia Nutricional Enteral ou Nutrição Parenteral<br>Tetal de pacientes em Terapia Nutricional Enteral ou Nutrição Parenteral<br>Tetal de pacientes em Terapia Nutricional Enteral ou Nutrição Parenteral com estimulava de necessidades calóricas e proteicas                                                                                                    | 16<br>16<br>16<br>1<br>1<br>1<br>1                                                                  | 19<br>19<br>19<br>1<br>1<br>1                                                                                | 35<br>35<br>2<br>2<br>2                                                        |
| " fadi al e pointere se supervisit do nutrisionita<br>" fadi a e pointere se funzione nutrisioni<br>" tatal e pointere se funzione nutrisione substati<br>" tatal e pointere se managina principano compita realizata registraza<br>" fadi al e pointere se managina principano compita realizata registraza<br>" fadi al e pointere se managina principano compita realizata registraza<br>" fadi al e pointere an Tranga Natricional Enteral o Natrigão Parenteral com avaitação nutricional compista<br>" fadi al e pointere am Tranga Natricional Enteral o Natrigão Parenteral com avaitação nutricional compista<br>" fadi al e pointere am Tranga Natricional Enteral os Natrigão Parenteral com avaitação nutricional compista<br>" fadi al e pointere am Tranga Natricional Enteral os Natrigão Parenteral com estimativa de necessidades calúncias e postocas<br>Martir Azo-                                                                                                    | 16<br>16<br>16<br>1<br>1<br>1<br>1<br>1<br>1<br>1                                                   | 19<br>19<br>19<br>1<br>1<br>1<br>1<br>Vespertino                                                             | 35<br>35<br>2<br>2<br>2<br>2<br>2<br>106                                       |
| Telat de pasientes sos targen variados do nutricionista<br>Telat de pasientes com tragem nutricional registrado<br>Telat de pasientes com tragem nutricional compista estatusa engistrados<br>Telat de pasientes com avalação nutricional compista estatusa engistrados<br>Telat de pasientes em avalação nutricional compista estatusa engistrados<br>Telat de pasientes em Terapis Nutricional Enteral ou Nutrição Parenteral<br>Telat de pasientes em Terapis Nutricional Enteral ou Nutrição Parenteral<br>Telat de pasientes em Terapis Nutricional Enteral ou Nutrição Parenteral com estimativa de necessidades calóricas e proteicas<br>Nati de pasientes em Terapis Nutricional Enteral ou Nutrição Parenteral com estimátiva de necessidades calóricas e proteicas<br>Nati Net Jacob                                                                                                    | 16<br>16<br>16<br>1<br>1<br>1<br>1<br>1<br>1<br>7                                                   | 19<br>19<br>19<br>1<br>1<br>1<br>1<br>1<br>1<br>10                                                           | 35<br>35<br>2<br>2<br>2<br>2<br>106<br>17                                      |
| fala de pointeres se supervisite do mutricionita     fala de pointeres de mutanteres de mutantes     fala de pointeres de mutantes     fala de pointeres     pointes     fala de pointeres     pointes     fala de pointeres     fala de pointeres     fala de pointeres     pointes     fala de pointeres     fala     fala de pointeres     fala     fala | 16<br>16<br>16<br>1<br>1<br>1<br>1<br>1<br>7<br>7                                                   | 19<br>19<br>19<br>1<br>1<br>1<br>1<br>10<br>10                                                               | 35<br>35<br>2<br>2<br>2<br>2<br>106<br>17<br>17                                |
| "fala de pacientes sos tugen visitos<br>"fala de pacientes con triagen mutricional<br>"tala de pacientes con triagen mutricional registrada<br>"tala de pacientes con mavaliso nuticional compital antizada registrada<br>"tala de pacientes con avaliso nuticional compital antizada registrada<br>"tala de pacientes en "manja huticional Entera ou Nutrição Parenteral<br>"tala de pacientes en "manja huticional Entera ou Nutrição Parenteral<br>"tala de pacientes en "manja huticional Entera ou Nutrição Parenteral<br>"tala de pacientes en "manja huticional Entera ou Nutrição Parenteral<br>"tala de pacientes en "manja huticional Entera ou Nutrição Parenteral com estimaliva de necessidades calóricas e protecas<br><u>Nata de pacientes en Trança huticional Entera ou Nutrição Parenteral com estimaliva de necessidades calóricas e protecas<br/>"tala de pacientes en trançan huticional muticional<br/>"tala de pacientes con triagem nutricional registrada</u>                                                                                                    | 16<br>16<br>16<br>1<br>1<br>1<br>1<br>7<br>7<br>7<br>7<br>7                                         | 10<br>10<br>10<br>1<br>1<br>1<br>1<br>1<br>1<br>1<br>0<br>10<br>10<br>10                                     | 35<br>35<br>2<br>2<br>2<br>106<br>17<br>17<br>17                               |
| Isal de gosientes es supervisia do nutricioninta<br>Ital el posientes con triagen indicional registrada<br>Ital el posientes con triagen indicional registrada<br>Ital el posientes con triagen indicional completa realizará ngotaca<br>Ital el posientes en Treaga Nutricional Enteral ou Nutrição Parenteral<br>Total de posientes en Treaga Nutricional Enteral ou Nutrição Parenteral<br>Ital el posientes en Treaga Nutricional Enteral ou Nutrição Parenteral com avaliação nutricional completa<br>Ital de posientes en Treaga Nutricional Enteral ou Nutrição Parenteral com avaliação nutricional completa<br>Total de posientes en Treaga Nutricional Enteral ou Nutrição Parenteral com avaliação nutricional e posteicos<br>Marxia de posientes en Treaga Nutricional Enteral ou Nutrição Parenteral com estimativa de necessidades calóricas e proteicos<br>Marxia de posientes en triagem nutricional<br>Total de posientes con triagem nutricional registrada<br>Total de posientes con triagem nutricional completa                                                                                                    | 16<br>16<br>16<br>1<br>1<br>1<br>7<br>7<br>7<br>7<br>7<br>7                                         | 19<br>19<br>19<br>1<br>1<br>1<br>1<br>1<br>10<br>10<br>10<br>10                                              | 335<br>35<br>2<br>2<br>2<br>2<br>2<br>2<br>106<br>17<br>17<br>17<br>17<br>17   |
| "fal a le paciente so tragen nutricional<br>"fal a le paciente con triagen nutricional registrada<br>"fal a le paciente con triagen nutricional compital<br>"tal a le paciente con mavaliso nutricional compital a tradica engistrada<br>"tal a le paciente con mavaliso nutricional compital a tradica engistrada<br>"tal a le paciente a mavaliso nutricional compital a tradica engistrada<br>"tal a le paciente a mavaliso nutricional compital a tradica engistrada<br>"tal a le paciente a mavaliso nutricional compital a tradica engistrada<br>"tal a le paciente a mavaliso nutricional tenera io Nutrigito Parenteral<br>"tal a le paciente a mavaliso nutricional<br>"tal a le paciente so tragen Nutricional tenera io Nutrigito Parenteral com estimaliva de necessidades calóricas e protecas<br>"tal a le paciente so tragen Nutricional Tenera io Nutrigito Parenteral com estimaliva de necessidades calóricas e protecas<br>"tal a le paciente so tragen Nutricional compital<br>"tal a le paciente so tragen nutricional compital<br>"tal a le paciente so tragen nutricional compital<br>"tal a le paciente so mavaliso nutricional compital a<br>"tal a le paciente so mavaliso nutricional compital antizad e registrada                                                                                                    | 16<br>16<br>16<br>1<br>1<br>1<br>1<br>7<br>7<br>7<br>7<br>7<br>7<br>7                               | 10<br>10<br>13<br>1<br>1<br>1<br>1<br>1<br>1<br>1<br>10<br>10<br>10<br>10<br>10                              | 335<br>35<br>2<br>2<br>2<br>105<br>107<br>17<br>17<br>17<br>17<br>17           |
| Yala de pacientes son supervisita do nutricionala     Yala de pacientes com tragem nutricional registrada     Yala de pacientes com tragem nutricional registrada     Yala de pacientes com tragem nutricional compital realizada registrada     Yala de pacientes en Terapa la Nutricional Compital realizada     Yala de pacientes en Terapa la Nutricional Compital realizada     Yala de pacientes en Terapa la Nutricional Compital realizada     Yala de pacientes en Terapa la Nutricional Compital realizada     Yala de pacientes en Terapa la Nutricional Compital realizada     Yala de pacientes en Terapa la Nutricional Compital realizada     Yala de pacientes en Terapa la Nutricional Compital     Yala de pacientes en Terapa la Nutricional Compital     Yala de pacientes en Terapa la Nutricional Compital     Yala de pacientes en Terapa la Nutricional Compital     Yala de pacientes en Terapa la Nutricional Compital     Yala de pacientes en Terapa la Nutricional Compital     Yala de pacientes en Terapa la Nutricional Compital     Yala de pacientes en Terapa la Nutricional Compital     Yala de pacientes en Terapa la Nutricional Compital     Yala de pacientes en Terapa la Nutricional Compital     Yala de pacientes en Terapa la Nutricional Compital     Yala de pacientes en Terapa la Nutricional     Yala de pacientes en Terapa la Nutricional Compital     Yala de pacientes en Terapa la Nutricional                                                                                                    | 16<br>16<br>16<br>1<br>1<br>1<br>7<br>7<br>7<br>7<br>7<br>7<br>7<br>7<br>7<br>7<br>7<br>7<br>7      | 19<br>19<br>19<br>1<br>1<br>1<br>10<br>10<br>10<br>10<br>10<br>10<br>10<br>10<br>10<br>10<br>10              | 33<br>35<br>2<br>2<br>100<br>17<br>17<br>17<br>17<br>17<br>7<br>7              |
| I feld de paciettes con triagem nutricional<br>I feld de paciettes con triagem nutricional registrada<br>I feld de paciettes con triagem nutricional registrada<br>I feld de paciettes con avalação nutricional compista reactada registrada<br>I feld de paciettes en avalação nutricional compista reactada registrada<br>I feld de paciettes en Triago la futicional Compista reactada registrada<br>I feld de paciettes en Triago la futicional Disterai o Nutrigão Parenteral<br>I feld de paciettes en Triago la futicional Disterai o Nutrigão Parenteral<br>I feld de paciettes en Triago la futicional Disterai o Nutrigão Parenteral com estimulita de necessidades calúricas e proteicas<br>I feld de paciettes de triago la futicional Disterai o Nutrigão Parenteral com estimulita de necessidades calúricas e proteicas<br>I feld de paciettes de triago la futicional Compista realizada<br>I feld de paciettes de triago nutricional compista<br>I feld de paciettes de maralação nutricional compista<br>I feld de paciettes de maralação nutricional compista<br>I feld de paciettes de maralação nutricional compista<br>I feld de paciettes de maralação nutricional compista<br>I feld de paciettes de maralação nutricional compista<br>I feld de paciettes de maralação nutricional compista<br>I feld de paciettes de maralação nutricional compista realizada registrada<br>I feld de paciettes de Triago la Nutricional Compista realizada registrada                                                                                                    | 16<br>16<br>16<br>1<br>1<br>1<br>1<br>7<br>7<br>7<br>7<br>7<br>7<br>7<br>7<br>7<br>7<br>3<br>3<br>3 | 19<br>19<br>19<br>1<br>1<br>1<br>1<br>1<br>10<br>10<br>10<br>10<br>10<br>10<br>10<br>10<br>10<br>4<br>4<br>4 | 33<br>35<br>2<br>2<br>2<br>10<br>17<br>17<br>17<br>17<br>7<br>7<br>7<br>7<br>7 |

 $13. \ Ao\, clicar \, no\, bot \\ \tilde{a}o\, ``Exportar", localizado\, no\, final \, da\, p \\ \acute{a}gina, um \, arquivo\, em\, PDF\, com\, to dos\, os\, dados\, a presentados\, ser \\ \acute{a}gerado.$ 

| AB-Hospital de Apoio de Brasilia                                                                                                    |          |            | Tota |
|----------------------------------------------------------------------------------------------------|----------|------------|------|
|                                                                                                    | Matutino | Vespertino | 1101 |
| AB INT ALA A                                                                                                    | Matutino | Vespertino | 3846 |
| <sup>2</sup> total de pacientes sob supervisão do nutricionista                                                                          | 302      | 337        | 639  |
| 2 total de pacientes com triagem nutricional                                                                                             | 302      | 337        | 639  |
| 2 total de pacientes com triagem nutricional registrada                                                                                  | 302      | 337        | 639  |
| 2 total de pacientes com avaliação nutricional completa                                                                                  | 302      | 337        | 639  |
| <sup>2</sup> total de pacientes com avaliação nutricional completa realizada registrada                                                  | 302      | 337        | 639  |
| <sup>2</sup> total de pacientes em Terapia Nutricional Enteral ou Nutrição Parenteral                                                    | 104      | 113        | 217  |
| 2 total de pacientes em Terapia Nutricional Enteral ou Nutrição Parenteral com avaliação nutricional completa                            | 104      | 113        | 217  |
| total de pacientes em Terapia Nutricional Enteral ou Nutrição Parenteral com estimativa de necessidades calóricas e oteicas              | 104      | 113        | 217  |
| AB INT ALA B                                                                                                    | Matutino | Vespertino | 4857 |
| total de pacientes com triagem nutricional registrada                                                                                    | 430      | 506        | 936  |
| total de pacientes com triagem nutricional                                                                                               | 430      | 506        | 936  |
| <sup>2</sup> total de pacientes com avaliação nutricional completa                                                                       | 430      | 506        | 936  |
| <sup>2</sup> total de pacientes com avaliação nutricional completa realizada registrada                                                  | 430      | 506        | 936  |
| > total de pacientes em Terapia Nutricional Enteral ou Nutrição Parenteral                                                               | 26       | 33         | 59   |
| <sup>2</sup> total de pacientes em Terapia Nutricional Enteral ou Nutrição Parenteral com avaliação nutricional completa                 | 26       | 33         | 59   |
| <sup>2</sup> total de pacientes em Terapia Nutricional Enteral ou Nutrição Parenteral com estimativa de necessidades calóricas e oteicas | 26       | 33         | 59   |
| votal de pacientes sob supervisão do nutricionista                                                                                       | 430      | 506        | 936  |
| AB INT ALA C                                                                                                    | Matutino | Vespertino | 2312 |
| <sup>2</sup> total de pacientes em Terapia Nutricional Enteral ou Nutrição Parenteral com estimativa de necessidades calóricas e oteicas | 86       | 93         | 179  |
| <sup>2</sup> total de pacientes em Terapia Nutricional Enteral ou Nutrição Parenteral com avaliação nutricional completa                 | 86       | 93         | 179  |
| <sup>2</sup> total de pacientes em Terapia Nutricional Enteral ou Nutrição Parenteral                                                    | 86       | 93         | 179  |
| <sup>2</sup> total de pacientes com avaliação nutricional completa realizada registrada                                                  | 175      | 180        | 355  |

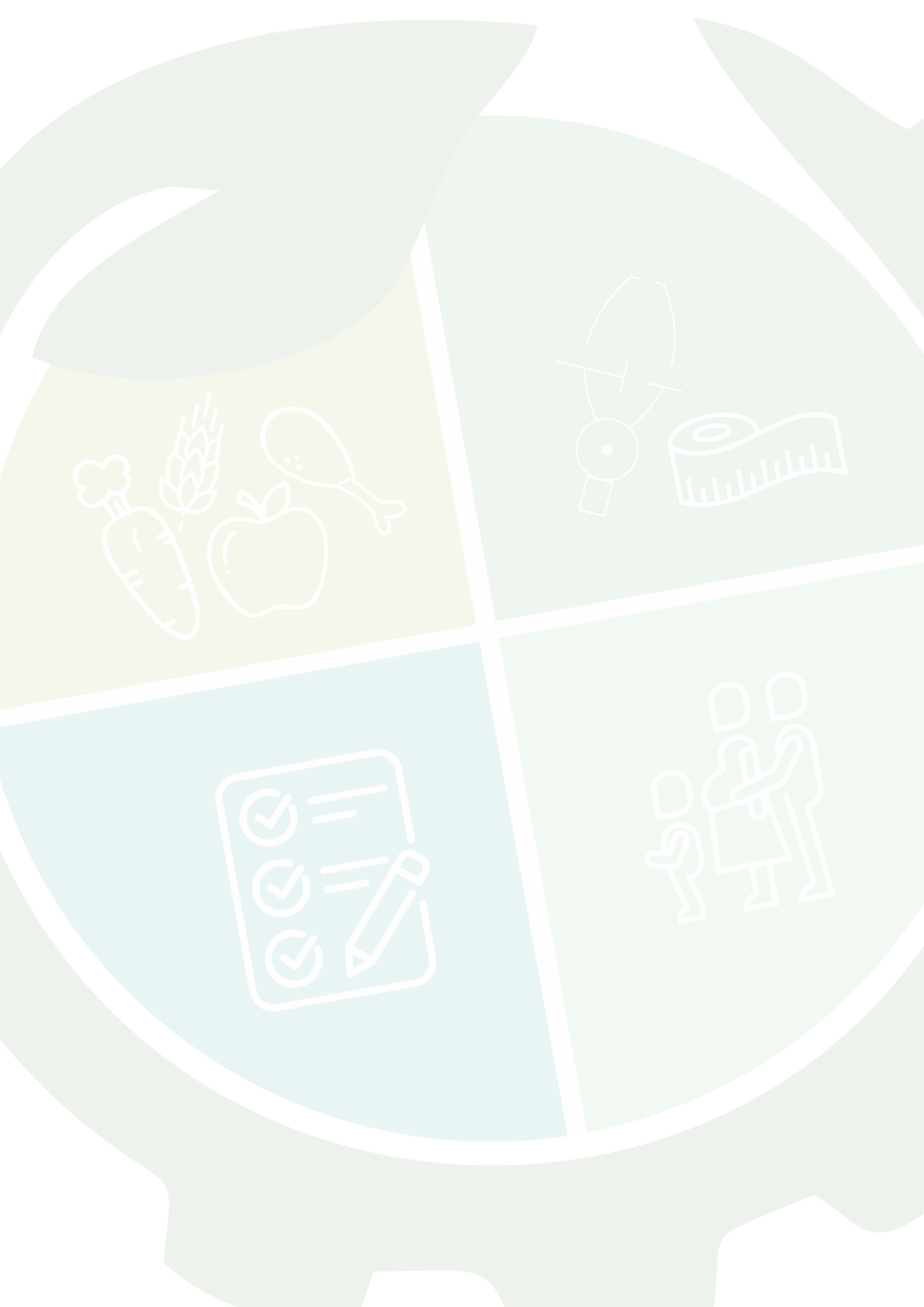

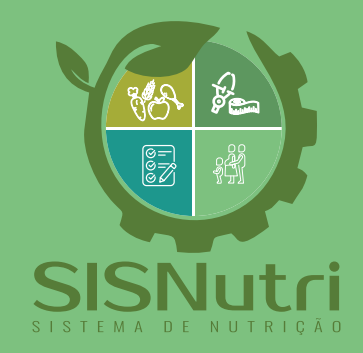

DGIE - Brasília-DF - Janeiro de 2023